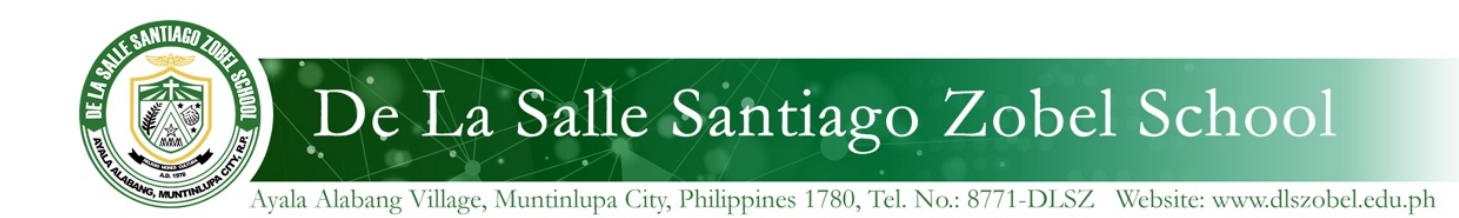

26 June 2020

Dear DLSZ Parents and Guardians,

To access the Virtual Orientation stream next week, you will need to login with your child's **dlszobel** Google account. All students from Pre-Kinder to Grade 12 have been issued this account, format of which as follows: *IDnumber*@dlszobel.edu.ph (ex. S2000123@dlszobel.edu.ph)

If your child has never logged in to this account, the initial password can be found in the Family Portal (<u>https://family.dlszobel.edu.ph</u>). However, we highly encourage a change in password for more security. Please follow the steps below:

- 1. Login to your Family Portal account. <u>https://family.dlszobel.edu.ph/login.php</u>
- 2. Under the **NXGBL** section of the portal, click **Student Password**.

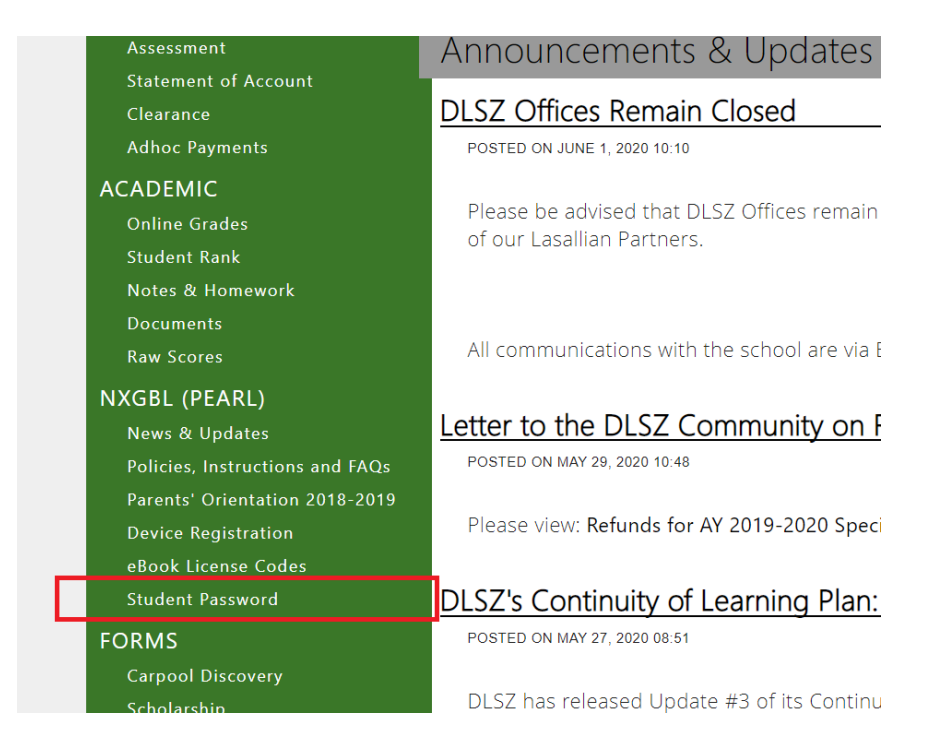

3. Click **Change Password** and enter a new password. It should have a minimum of eight (8) characters. Note, it may take at least 10 to 15 minutes before it can be used as our servers synchronize with Google's servers with those intervals.

| Student Password Change/Reset                                                                                                    |                       |                 |
|----------------------------------------------------------------------------------------------------|-----------------------|-----------------|
| A Student's ZOBEL Account gives him/her access to the following:                                                                                                    |                       |                 |
| <ol> <li>The school's WiFi network</li> <li>@dlszobel.edu.ph Google account for services like Gmail, Google Drive, Sites, Calendar, etc.</li> <li>Network folder for computer laboratory work</li> <li>Online forms / surveys of the school</li> </ol> |                       |                 |
| Student ID Name                                                                                                    | Default<br>Password * | Action          |
| S2123456 DELACRUZ, JUAN                                                                                                    | 12345678              | Change Password |
|                                                                                                    |                       | Change Password |

To test this account, you may login to GMail - https://mail.google.com

For queries and further assistance, please email <u>IT-helpdesk@dlszobel.edu.ph</u>

You may also refer to this page for other technical FAQs: <u>http://links.dlszobel.edu.ph/</u><u>NxGBL-Technical-FAQs</u>

Thank you.